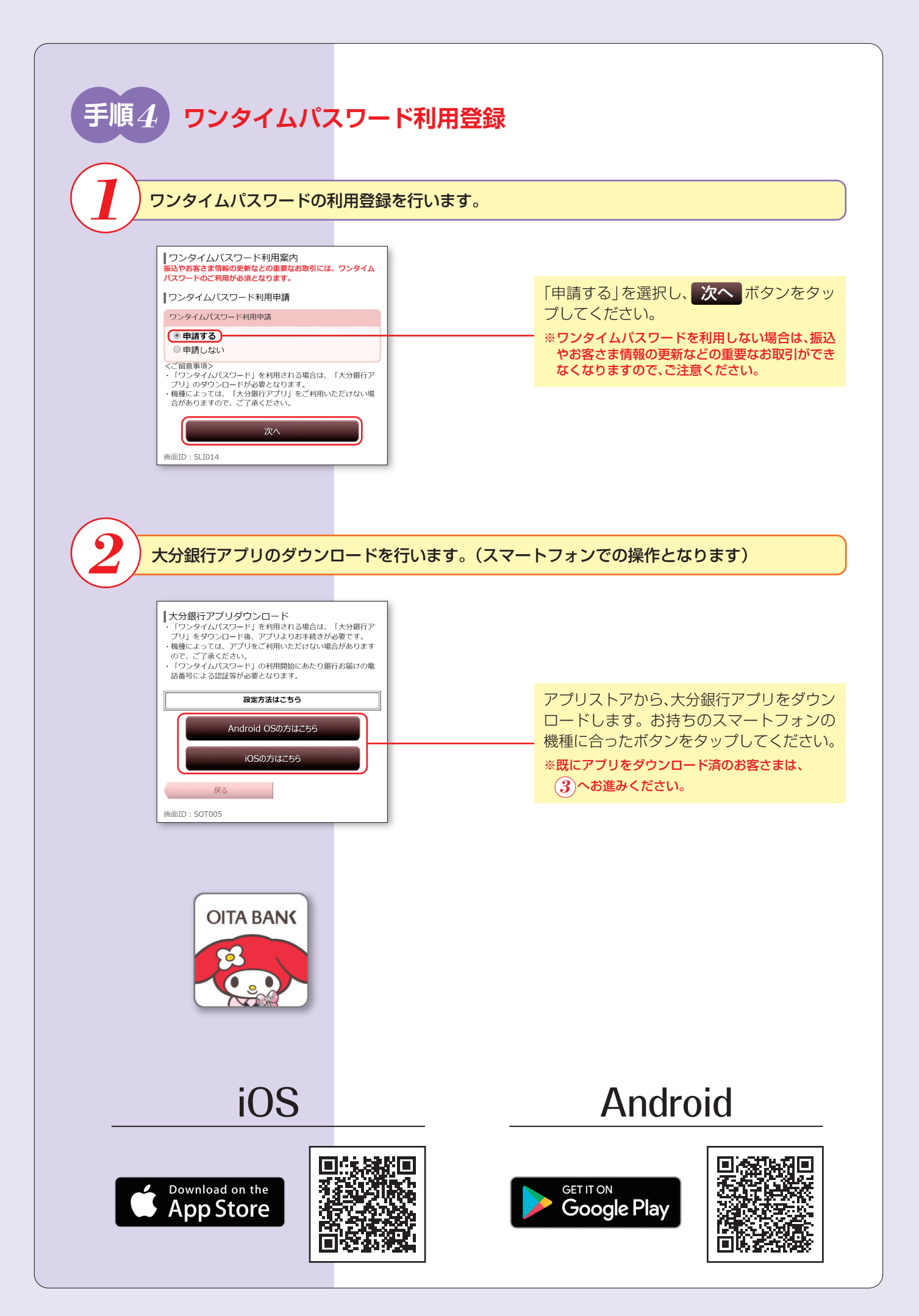

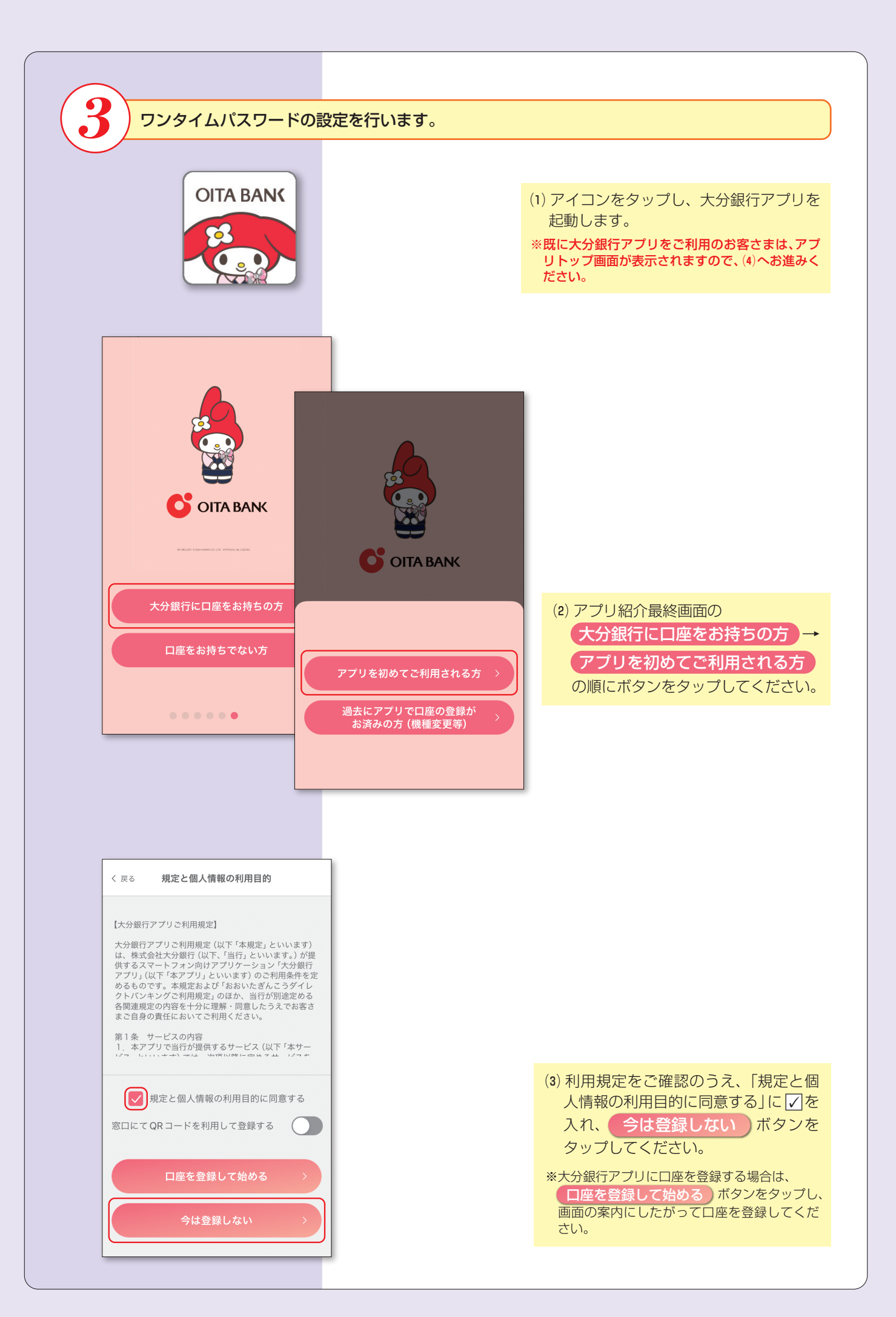

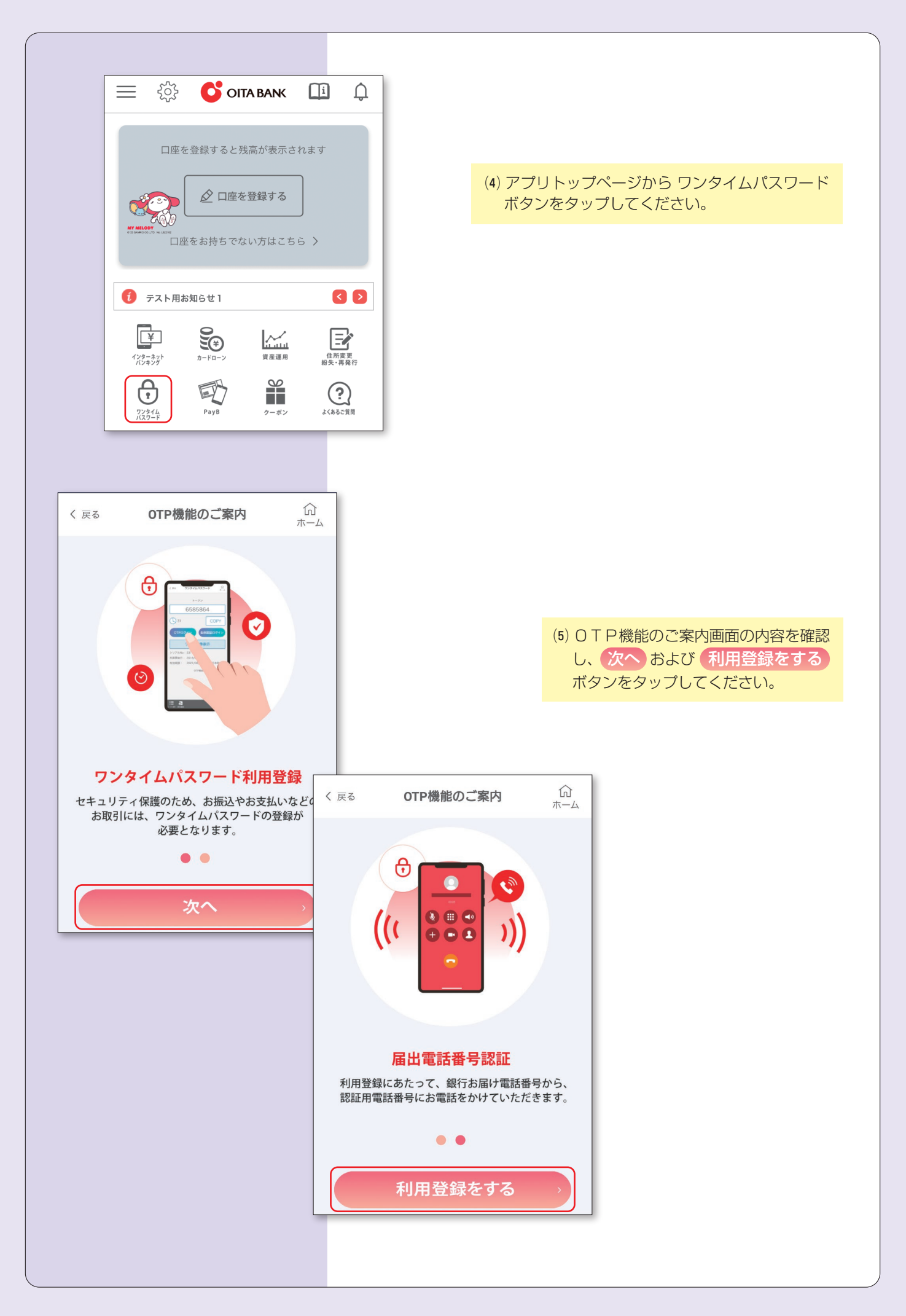

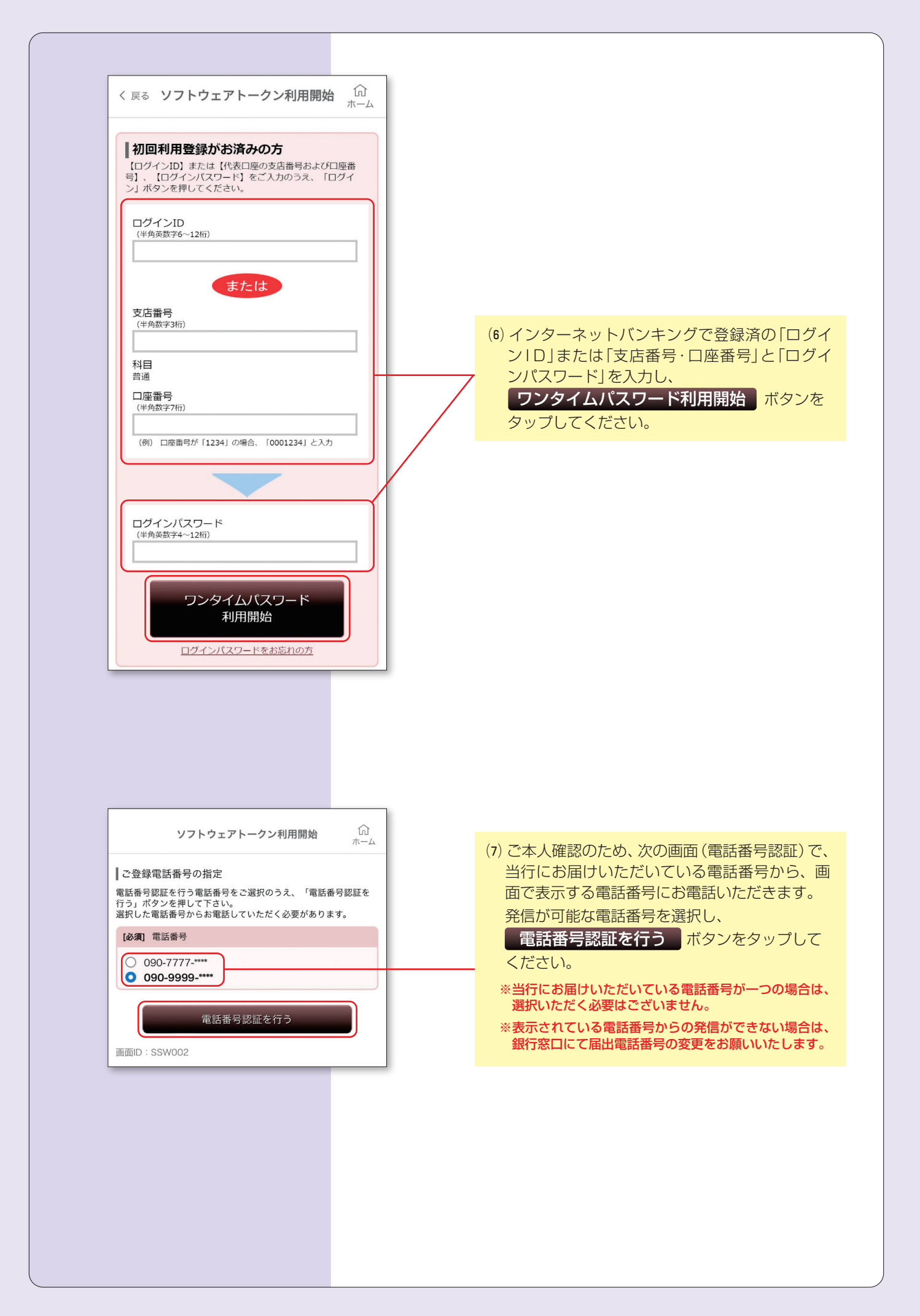

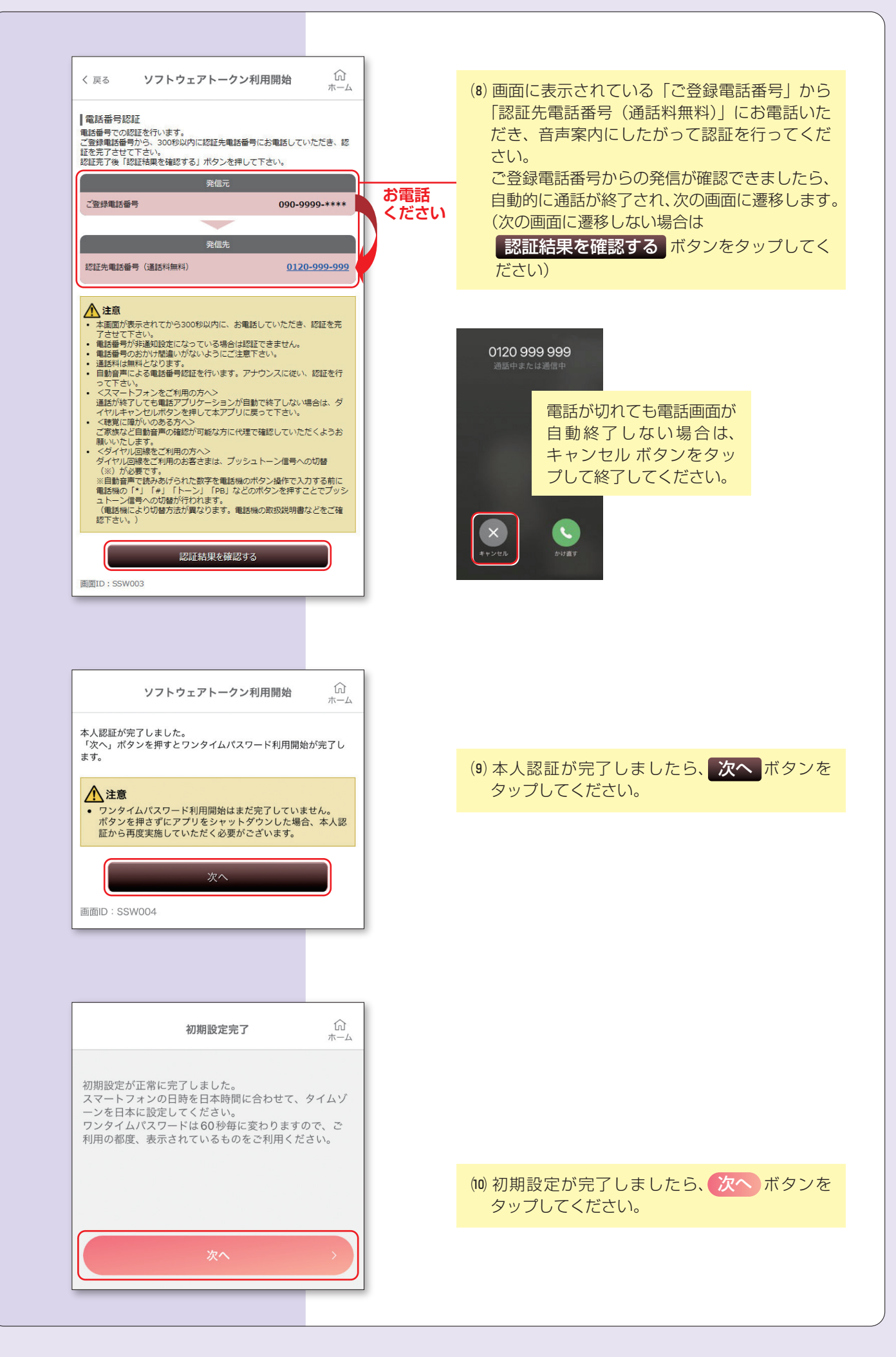

| く 戻る <b>ワンタイムパスワード</b> 命<br>ホーム |
|---------------------------------|
|                                 |
| 大分銀行                            |
| 99999999                        |
| () 7 パスワードをコピー                  |
| ログイン                            |
| <b>〇</b> 大分銀行                   |
| ホームページへ <b>▶</b> ▶              |
| シリアルNo:COLESSEET                |
| 利用開始日:2022/01/21                |
| 有効期限:2031/09/30 00:00(日本時間)     |
| ワンタイムパスワードの使い方 🗗                |

(1) ログイン ボタンをタップし、ログインして ください。ログインを行うことでワンタイムパ スワードの利用開始登録が行われ、以降ワンタ イムパスワードを使用したログイン方式に変更 されます。

以上で**初期登録は完了**です。 インターネットバンキングにログイン後、各種サービスをご利用ください。